# GUIA NRO 1

| Datos Guía<br>Código, Nivel Curso,<br>Ramo, Número | LOGO<br>Usuario    | INFORMACIÓN ESTABLECIMIENTO | E Contraction of the second second se |
|----------------------------------------------------|--------------------|-----------------------------|----------------------------------------------------------------------------------------------------|
| Fecha Hora                                         | Nombre experiencia |                             |                                                                                                    |

## **Conocimientos previos:**

- Comprensión de lógica binaria
- Identificación básica de programación Ladder (KOP)
- Comprensión básica de circuitos eléctricos en C.C. y C.A.
- Manejo inicial de Logo Soft V8.3 (Revisar Cápsula 0)

## Contenidos:

- Control de cinta transportadora tipo Fischertechnik
- Sensor fotoeléctrico tipo barrera (Fototransistor)
- Temporizador de Logo Soft V8.3

#### **Objetivos:**

#### General:

Programar PLC para puesta en marcha de una cinta transportadora con inversión de giro, a través de pulsadores y/o temporizador

## Específicos:

- Ingresar programación en Logo Soft V8.3
- Configuración de temporizadores

#### Genérico:

Leer y utilizar distintos tipos de textos relacionados con el trabajo, tales como especificaciones técnicas, normativas diversas, legislación laboral, así como noticias y artículos que enriquezcan su experiencia laboral.

## Introducción:

Para la programación de la siguiente cinta transportadora, es necesario considerar la siguiente lista de entradas y salidas

| Lista de entradas |                                   | Lista de salidas |                                               |
|-------------------|-----------------------------------|------------------|-----------------------------------------------|
| l1                | Sensor de salida (Fototransistor) | Q1               | Motor cinta transportadora hacia la izquierda |
| 12                | Sensor entrada (Fototransistor)   | Q2               | Motor cinta transportadora hacia la derecha   |
| 13                | Pulsador N/C (ON)                 |                  |                                               |
| 14                | Pulsador N/C (OFF)                |                  |                                               |

Adicionalmente, se debe tener en cuenta el estado de los sensores, al ser estos fototransistores, se encuentran en estado activo o uno, a la espera de la pieza que interrumpa la señal de luz y pase a estado inactivo o cero.

## Desarrollo

## Etapa 1 "Mover cinta transportadora hacia la derecha, control a través de pulsadores y retención":

Para la solución de esta etapa se utilizarán las Entradas I3, I4 y la Salida Q2. I3 activará la cinta (ON) e I4 la detendrá (OFF). Cabe recordar que I3 e I4, al ser un pulsador físico con un contacto N/C, ya se encuentra en estado activo o uno, por lo tanto, se debe tener en consideración al momento de programar.

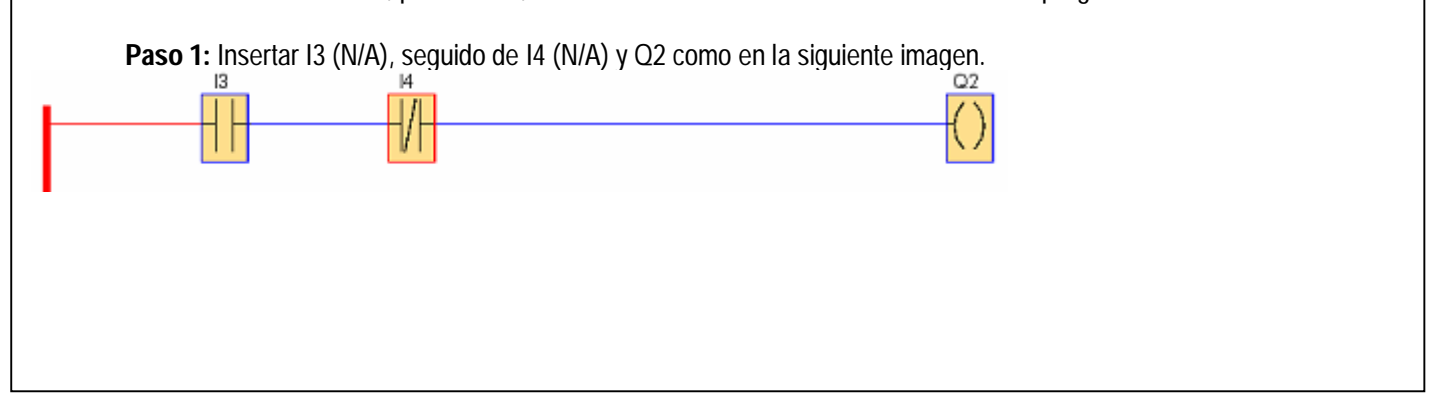

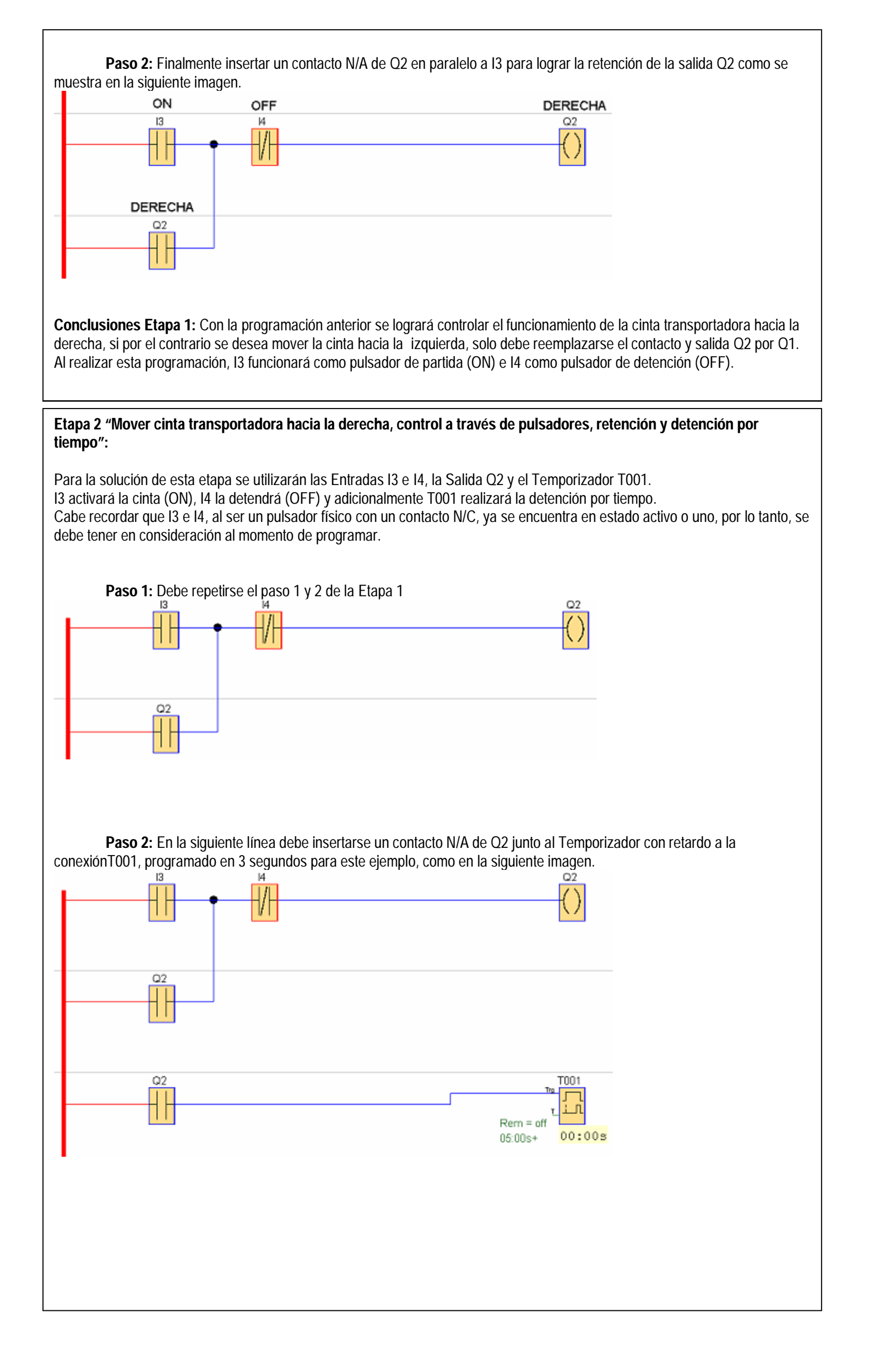

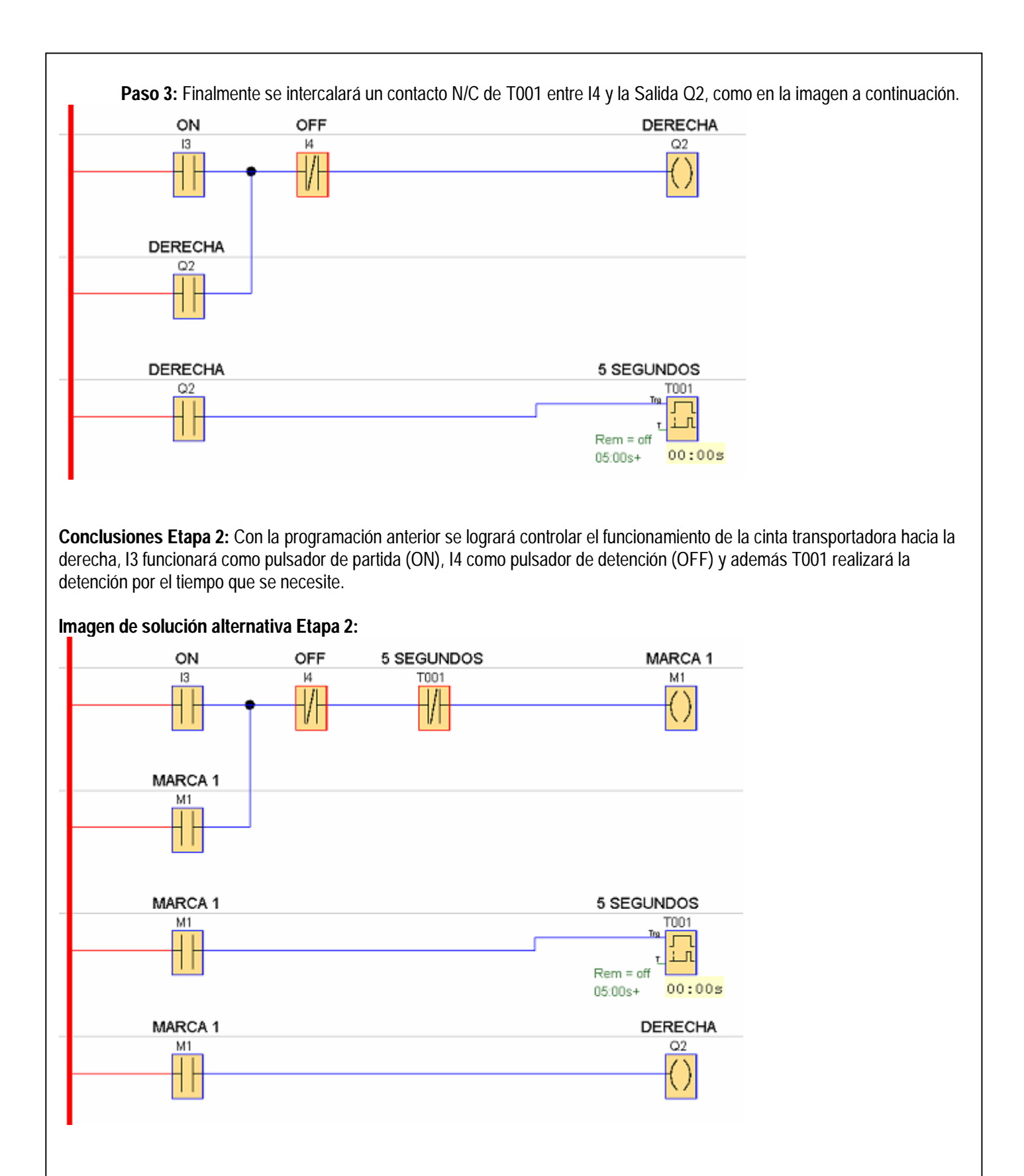

En esta solución, se utiliza una bobina de Marca (M1), para realizar la retención del circuito, éstas marcas son convenientes para la activación indirecta de las salidas, ya sea por alguna programación por tiempo o por pulsos. También las pantallas HMI pueden controlar directamente el trabajo de las Marcas y utilizarlas de variadas formas en la programación.

# Etapa 3 "Mover cinta transportadora hacia la derecha y a la izquierda, control a través de pulsadores, con retención, detención por tiempo y sensores":

Para la solución de esta etapa se utilizarán las Entradas I1, I2, I3 e I4, las Salida Q1 y Q2, los Temporizadores con retardo a la conexión T001 y T002, y las Marcas M1 y M2

En esta etapa, se incluirá una pieza de trabajo (barril) desde el punto **A** (Sensor de entrada, I2). Este barril deberá moverse desde el punto **A** al punto **B** (Sensor de salida, I1), en el punto **B** se detendrá por 3 segundos y posteriormente el barril retornará al punto **A** terminando el ciclo.

El inicio de cada ciclo es a través de I3 y tendrá la opción de detener el trabajo en cualquier parte del ciclo con I4.

Cabe recordar que I3 e I4, al ser un pulsador físico con un contacto N/C, ya se encuentra en estado activo o uno, por lo tanto, se debe tener en consideración al momento de programar. Además los sensores I1 e I2 (fotorresistencias) también se encuentran en estado activo o uno y debe considerarse al momento de ingresarlos a la programación.

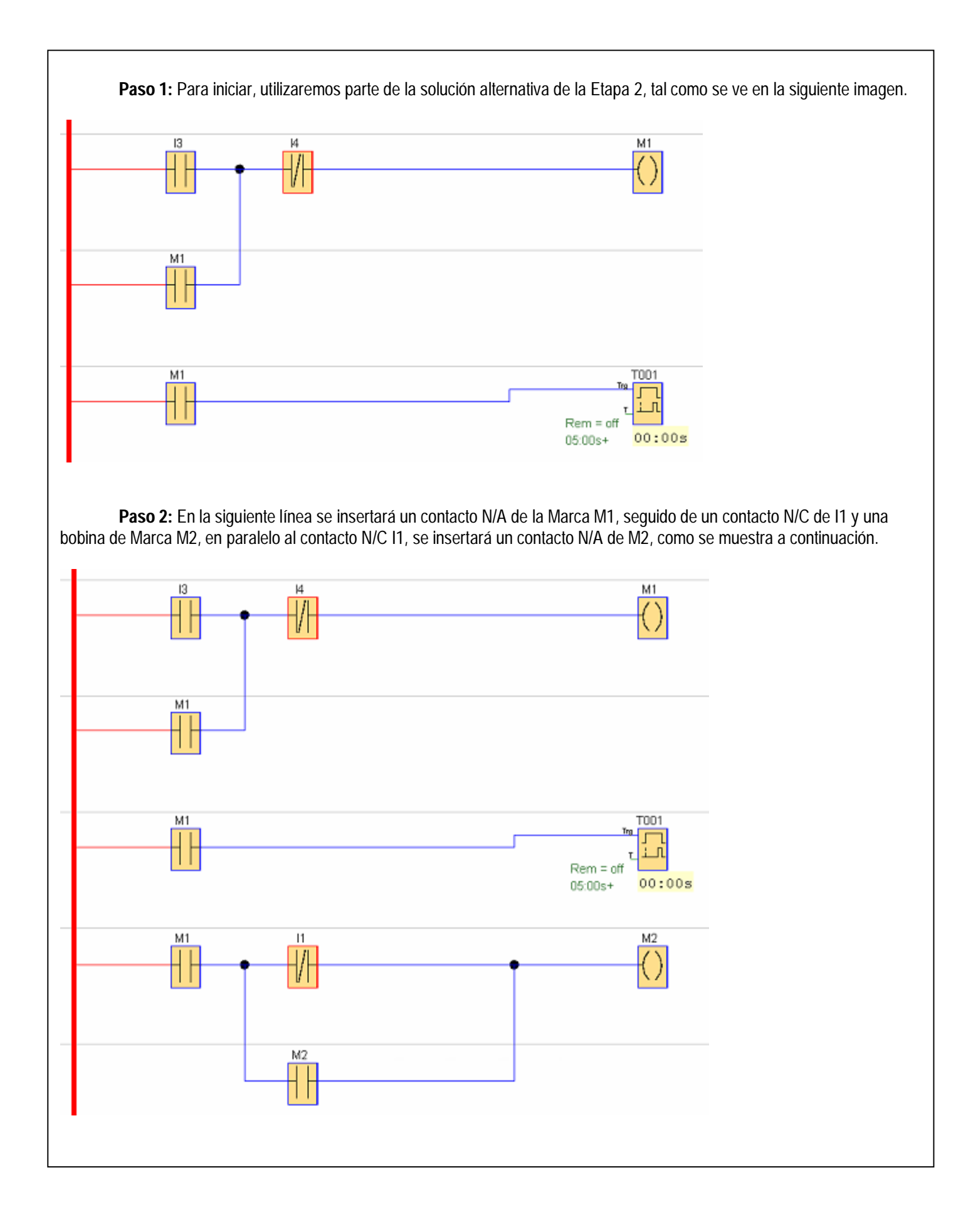

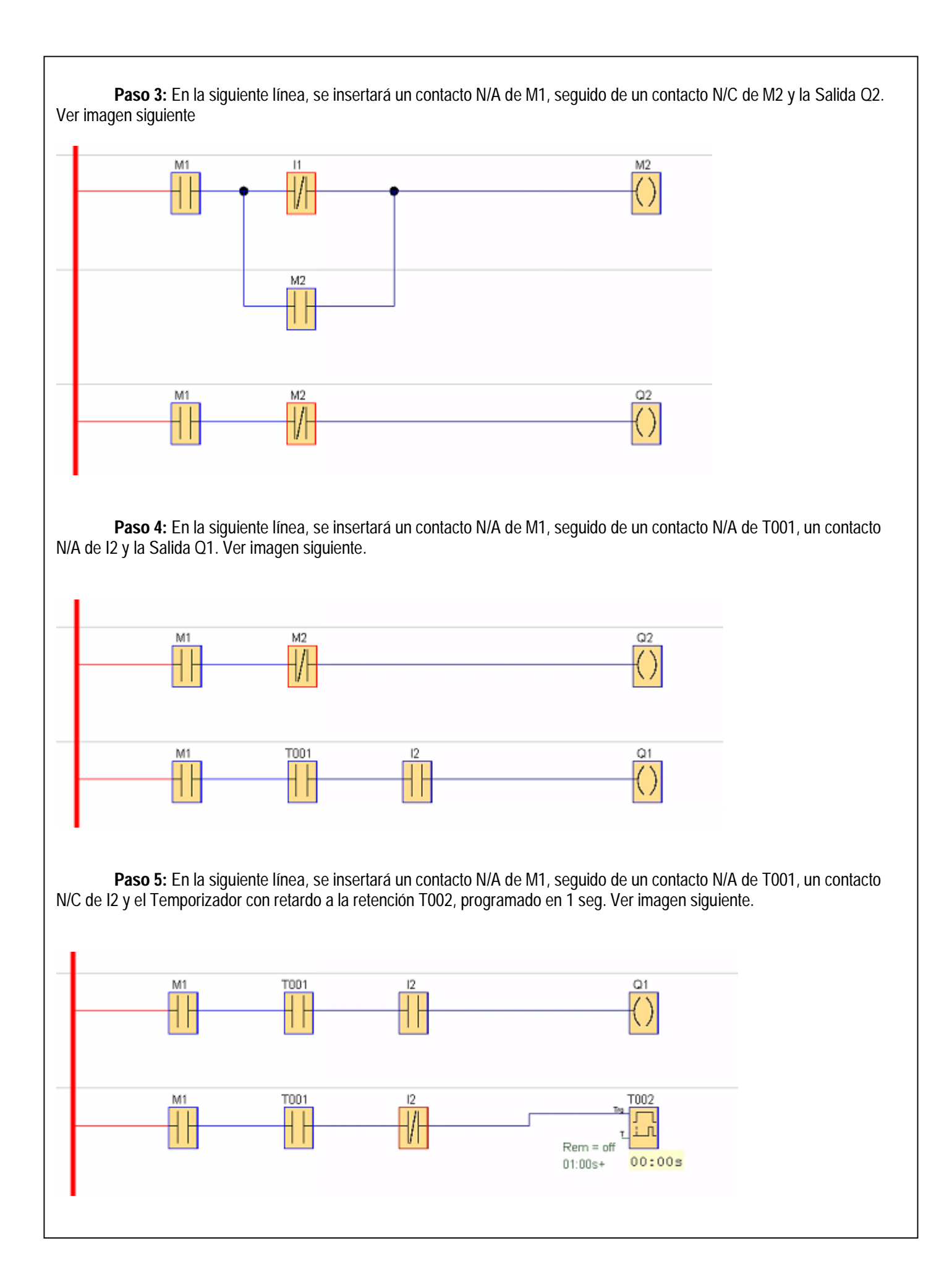

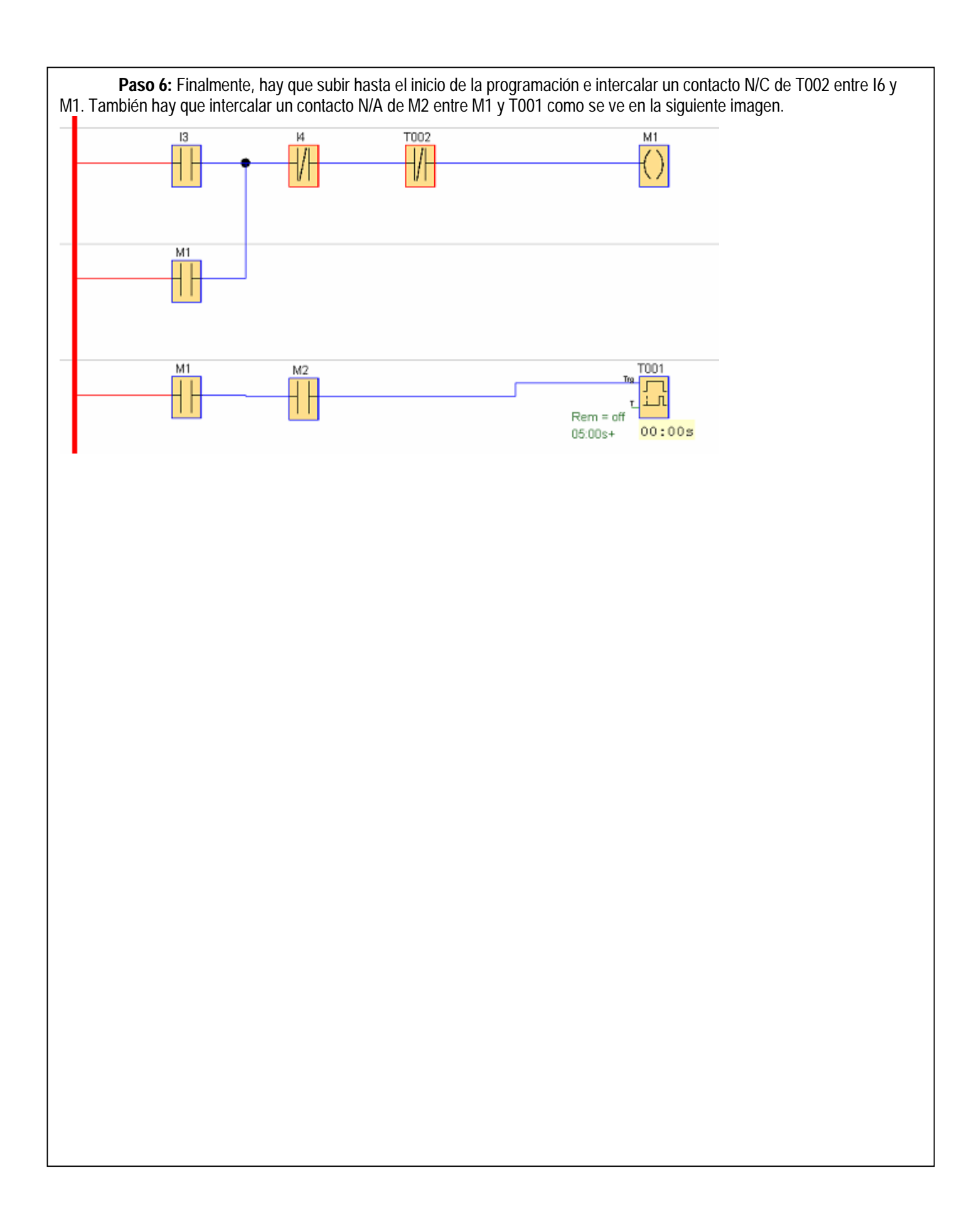

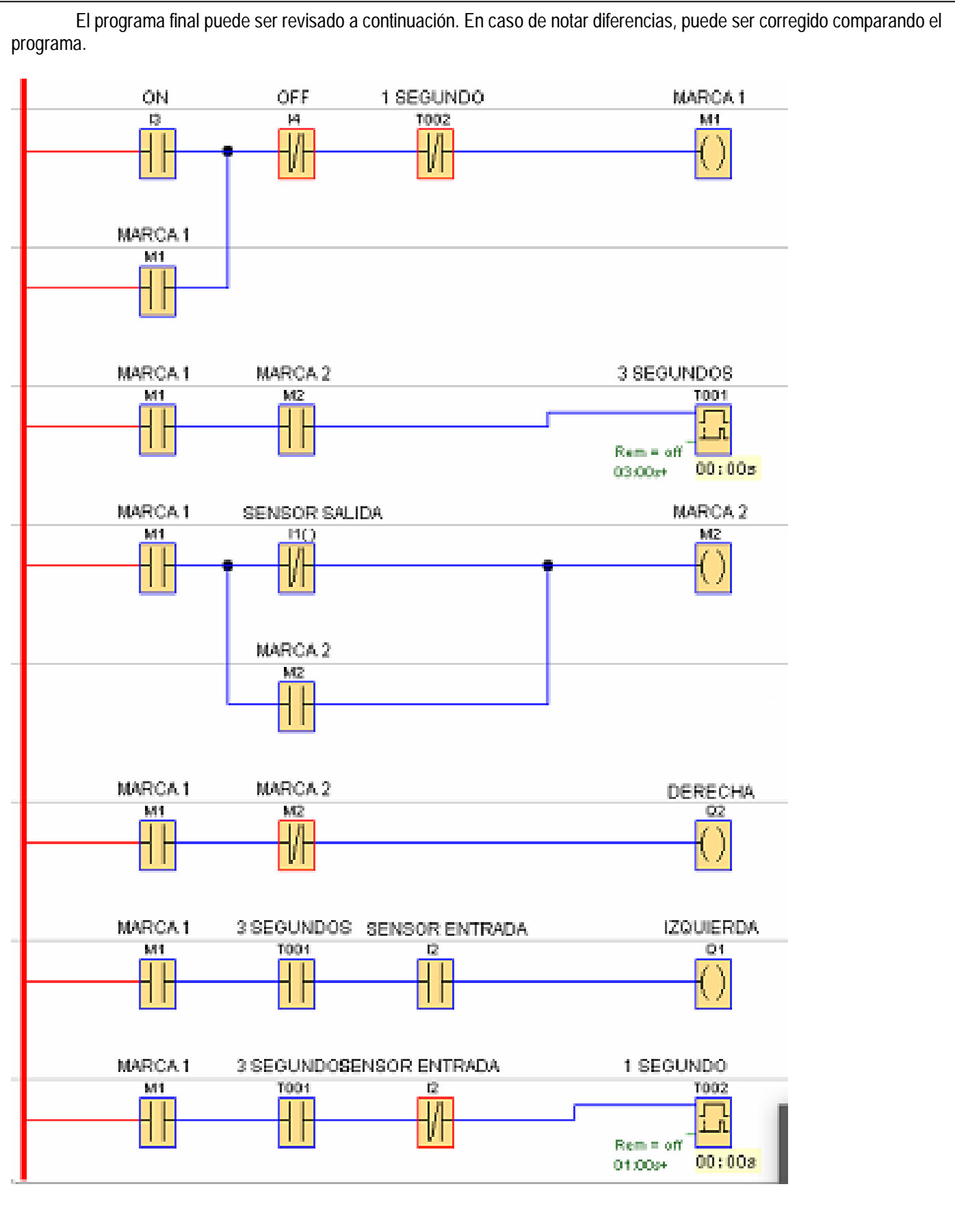

**Conclusiones Etapa 3:** Con la programación anterior se logrará controlar el funcionamiento de la cinta transportadora hacia la derecha (Q2), l3 funcionará como pulsador de partida (ON), l4 como pulsador de detención (OFF), l1 Sensor de Salida (Posición B) detendrá la cinta, dando paso a T001 a contar 3 segundos para activar la cinta transportadora hacia la izquierda (Q2), deteniéndose con el sensor l2 Sensor de Entrada (Posición A). De esta forma se cumplen las condiciones solicitadas al inicio de la etapa 3.

Para visualizar el funcionamiento práctico de todas las etapas descritas en esta guía, acceda a la Cápsula N°1.